## **ORIENTAÇÃO CGJ/SEEU/Nº 23** – Superveniência de Doença Mental

No processo de execução penal verifica-se a possibilidade da incidência de Superveniência de Doença Mental, que, assim como no processo físico, tramitará em autos apartados à execução penal.

Com classe e rito próprios, esse incidente deve ser distribuído no SEEU - Sistema Eletrônico de Execução Penal Unificado - como **Nova Ação**<sup>1</sup> e, em seguida, apensado à execução penal eletrônica a qual está vinculado.

Para realizar o cadastro do incidente de Superveniência de Doença Mental, o servidor deverá acessar a sua mesa de trabalho no SEEU e, no menu principal, clicar na aba "Processos" e, em seguida, "Cadastrar Nova Ação".

Na tela apresentada, clicar em "criar novo", nas "Informações Iniciais" selecionar o botão "Próximo Passo", nas "Informações Processuais", no item "Classe Processual", utilizar a borracha (1) para apagar o campo preenchido automaticamente pelo sistema (386-Execução da Pena) e selecionar a opção "1283 - Superveniência de Doença Mental. No "Assunto Principal" selecionar a opção "7793 – Medida de Segurança" e clicar em "Próximo Passo".

| Cadastro de Processo                                                                                                    |                      |                                        |           |     |          |       |           |         |
|----------------------------------------------------------------------------------------------------|----------------------|----------------------------------------|-----------|-----|----------|-------|-----------|---------|
| 🥪 1 - Informações Iniciais                                                                                                    | Informações Proce    | essuais                                |           |     |          |       |           |         |
| 🖒 2 - Informações Processuais                                                                                                    |                      | * Informações obrigatórias             |           |     |          |       |           |         |
| 3 - Partes do Processo                                                                                                    | * Classe Processual: | 1283 - Superveniência de doenca mental |           | ¢ρ  | ٨        | Ajuda |           |         |
| - Cadastro de Parte                                                                                                    | * Assunto Principal: | 7793 - Medidas de Segurança            |           | ¢ ø | <b>Ö</b> | Ajuda |           |         |
| 4 - Representantes                                                                                                    | Assuntas Casundárias |                                        |           |     |          |       |           |         |
|                                                                                                    | ASSUMOS SPOMOATIOS:  |                                        |           |     |          |       |           |         |
| - Cadastro de Representante                                                                                                    |                      |                                        | Descrição |     |          |       |           |         |
| - Cadastro de Representante<br>5 - Advogados                                                                                                    |                      | Nenhum registro encontrado             | Descrição |     |          |       |           |         |
| - Cadastro de Representante<br>5 - Advogados<br>- Cadastro de Advogado                                                                                                    |                      | Nenhum registro encontrado             | Descrição |     |          |       |           |         |
| <ul> <li>Cadastro de Representante</li> <li>5 - Advogados</li> <li>Cadastro de Advogado</li> <li>6 - Informações Adicionais</li> </ul>                                    |                      | Nenhum registro encontrado             | Descrição | _   |          |       | Adicionar | Remover |
| <ul> <li>Cadastro de Representante</li> <li>5 - Advogados</li> <li>Cadastro de Advogado</li> <li>6 - Informações Adicionais</li> <li>7 - Juntada de Documentos</li> </ul> |                      | Nenhum registro encontrado             | Descrição |     |          |       | Adicionar | Remover |
| Cadastro de Representante     S - Advogados     Cadastro de Advogado     G - Informações Adicionais     7 - Juntada de Documentos     8 - Características do Processo     |                      | Nenhum registro encontrado             | Descrição |     |          |       | Adicionar | Remover |

Quanto às telas que irão se apresentar em seguida, até o fim da distribuição do incidente, o servidor deverá seguir as determinações da Orientação CGJ/SEEU/ Nº21.

Não obstante, a seguir apresentaremos um passo a passo:

<sup>&</sup>lt;sup>1</sup> Orientação nº 21, disponível na "Rede TJMG > Processos Eletrônicos > SEEU > Manuais/Tutoriais/Orientações.

1. No item "Partes do Processo" o servidor deverá clicar em adicionar e depois na lupa, digitar o nome do sentenciado e pesquisar. Logo após, marcar o check box referente àquele sentenciado, clicar em selecionar e após, confirmar seleção. Na próxima tela clicar em salvar e em "próximo passo";

2. Na tela seguinte, clicar novamente em "próximo passo";

3. Caso o sentenciado tenha procurador constituído, no item "5 Advogados", deve-se clicar em adicionar e realizar a inserção. Se negativo, clicar novamente em próximo passo;

4. Nas "Informações Adicionais" clicar em "próximo passo";

5. Juntar os documentos pertinentes à Superveniência de Doença Mental, adicionar e selecionar os arquivos, assiná-los, confirmar inclusão e clicar em "próximo passo";

6. No item "Características do Processo" não se deve selecionar a prioridade, pois esta não se aplica à Vara de Execuções Penais.

Realizada a distribuição do incidente, o sistema gerará duas movimentações automáticas, quais sejam: "Remetidos os autos para o distribuidor" e "Recebidos autos". Duas pendências também serão geradas: uma de "Análise de juntada" e outra de "Remessa ao distribuidor". Será necessário invalidar a movimentação "Remetidos os Autos para Distribuidor" e dispensar a pendência da "Análise de juntada".

Feito isso, o incidente de Superveniência de Doença Mental estará distribuído e deverá ser apensado ao processo de Execução Penal.

| Processo                        | 4400002-83.2019.8.13.0145                                                                      |                    |            |
|---------------------------------|------------------------------------------------------------------------------------------------|--------------------|------------|
| Guias de Recolhimento de Custas | ${\mathscr I}$ (Clique aqui para vincular uma ou mais Guias de Recolhimento ao Processo)       |                    |            |
| Competência                     | Vara de Execução em Meio Fechado e Semiaberto da Comarca de Juiz de Fora                       | Protocolo (        | da petição |
| Data do Cadastro                | 30/07/2019 às 10:43:22                                                                         |                    |            |
|                                 | Nome                                                                                           |                    |            |
| Requerente                      | O ESTADO DE MINAS GERAIS                                                                       |                    |            |
|                                 | Endereço: Rua Espírito Santo, 495 Bairro: Centro Cidade: BELO HORIZONTE/MG CEP: 30.160-030 Tel | efone: (34)9       | 1606573    |
|                                 | Nome                                                                                           |                    |            |
| Requerido                       |                                                                                                |                    |            |
|                                 | Endereço:                                                                                      |                    |            |
| <b>1</b> -1                     | Vara de Execuções Criminais da Comarca de Juiz de Fora                                         | <b>C</b>           |            |
| ozinc                           | Juiz:                                                                                          | Segredo de Justiça |            |
| Distribuição                    | 30/07/2019 às 10:43:25                                                                         | Situa              | ição       |
| Classe Processual               | 1283 - Superveniência de doença mental                                                         | Assunto            | Principal  |
| Data da Infração                |                                                                                                |                    |            |

Para realizar o procedimento de apensamento/desapensamento no SEEU, primeiramente é necessário estar de posse do número da execução penal, visto que trata-se de campo cujo preenchimento é obrigatório.

Assim, o servidor deverá clicar no número do processo de Superveniência de Doença Mental gerado e na aba "Movimentações", clicar na movimentação de referência (juntada de petição de inicial). Na tela seguinte, o botão referente à ação "Movimentar a Partir Desta Movimentação" deverá ser selecionado.

Na tela a seguir, no item "Outras Ações" - do lado esquerdo da tela – o servidor deverá clicar na opção "Apensar" e, em seguida, optar por "Apensar este processo a um principal", preencher todos os campos necessários. Nas "Informações Adicionais" no campo "Motivo do Apensamento" selecionar a opção "Determinação Judicial", em "Forma de bloqueio" selecionar "Não bloqueia" e, por fim, clicar em salvar.

| Apensar                                           |                                                                                                    |       |   |        | 🔲 Maximizar | × Fecha |
|---------------------------------------------------|----------------------------------------------------------------------------------------------------|-------|---|--------|-------------|---------|
| Cadastro de Apensamento                           |                                                                                                    |       |   |        |             |         |
| * Opções de Apensamento:<br>Processo Principal    | <ul> <li>Informações obrigatórias</li> <li>Adicionar um apenso          <ul> <li>Adicionar um apenso</li> <li>Apensar este processo a um principal</li> </ul> </li> <li>processo corrente será o processo apenso.</li> </ul> | -     |   |        |             |         |
| * Opção:<br>* Tipo do Processo:<br>* Número Único | Processo      Recurso     Projudi      Físico 00007923620158130439                                                                                                    | 100 M | 0 |        |             |         |
|                                                   | Classe Processual: 386 - Execução da Pena<br>Assunto Principal: 7791 - Pena Privativa de Liberdade                                                                                                    |       |   |        |             |         |
|                                                   | Promovido Promovente O ESTADO DE MINAS GERAIS                                                                                                    |       |   |        |             |         |
| Informações Adicionais                            |                                                                                                    |       |   |        |             |         |
| * Forma de Bloqueio:                              | Clique para selecionar 🗸                                                                                                    |       |   |        |             |         |
| Observaçao:                                       |                                                                                                    | (     | s | Galvar | Cance       | lar     |

Após esse procedimento, o servidor observará que na tela inicial do processo, a informação do apensamento será demonstrada. Veja:

| Execução 0000792-36.2015.8.13                    | .0439 🟠 🕒                  | (2533 dia(s) em tramitação)                                              |
|--------------------------------------------------|----------------------------|--------------------------------------------------------------------------|
| Número Físico Antigo: 0439150000792              |                            |                                                                          |
| Sentenciado: "                                   | (RG:                       | SSP/MG e CPF/CNPJ: Não Cadastrado)                                       |
| Classe Processual: 386 - Execução da Pena        |                            |                                                                          |
| Assunto Principal: 7791 - Pena Privativa de L    | iberdade                   |                                                                          |
| Assuntos Secundários: 3608 - Tráfico de Drogas e | e Condutas Afins           |                                                                          |
| Nível de Sigilo: 🦨 Sigilo Médio 🚯                |                            |                                                                          |
| Apensamentos: 🖃 🧟 Processo: 0000792-             | <b>36.2015.8.13.0439</b> - | Execução da Pena - ATIVO<br>45 - Superveniência de doença mental - ATIVO |
| Audiência: 🖉 Agendar                             |                            |                                                                          |

Por fim, o sistema gerará a movimentação "Apensado ao processo 0000792...", conforme tela abaixo:

| Informações Gerais Informações A                                                            | dicionais Partes                       | Movimentações                                | Processos Criminais (0)   | Eventos (0) | Incidentes Concedidos (0) |  |  |
|---------------------------------------------------------------------------------------------|----------------------------------------|----------------------------------------------|---------------------------|-------------|---------------------------|--|--|
| Mandados Prisão/Alvarás Soltura (0)                                                         | Prazos                                 |                                              |                           |             |                           |  |  |
| Realces                                                                                     |                                        |                                              |                           |             |                           |  |  |
| Realçar Movimentos de: 🕅 Magistrac<br>Ocultar Movimentos: 🗐 Inválidos                       | lo 📄 Servidor 📄 A<br>📄 Sem Arquivo 📄 H | Advogado 📃 Mer<br>Iab. Provisória            | nbro MP 📄 Defensor        | Procurador  | Outros 🔲 Audiência        |  |  |
| Filtros () Advogado<br>Movimentado Por: Advogado<br>Sequencial(Intervalo): ao<br>Descrição: | Defensor Público 📄 E<br>Data do I      | intidades Remessa 📄 M<br>Movimento(Período): | lagistrado 🏾 Procurador 🛛 | Servidor    |                           |  |  |
| 7 registro(s) encontrado(s), exibindo de 1 até 7                                            |                                        |                                              |                           |             |                           |  |  |
| Seq. 🔻 Data                                                                                 |                                        |                                              | Evento                    |             |                           |  |  |
| 7 23/07/2019 15:24:37                                                                       | 🧳 APENSADO AO PROCI                    | ESSO 0000792-36.201                          | 5.8.13.0439               | I           |                           |  |  |

Caso haja determinação judicial de suspensão da execução penal até que sobrevenha decisão acerca da Superveniência de Doença Mental, o servidor deverá clicar na movimentação que determinou a suspensão e, em seguida, clicar em "Movimentar a Partir desta Movimentação". No canto esquerdo da tela em "Outras Ações", clicar em "Suspender ou Sobrestar Processo". Ainda, selecionar o check box "Suspensão" e informar a data da decisão que determinou a suspensão.

Há três maneiras de determinar o tempo de suspensão, sendo que esta deverá ser selecionada no Sistema conforme determinado na decisão judicial, quais sejam:

- Informando o número de dias;
- Informando uma data fixa;
- Selecionando a opção "Tempo Indeterminado".

| Suspender ou Sobrestar Proces                      | 50                                                                                                    |                     |                       | 🗖 Maximizar 🗙 Fechar |
|----------------------------------------------------|----------------------------------------------------------------------------------------------------|---------------------|-----------------------|----------------------|
| Suspensão/Sobresta                                 | amento de Processo                                                                                                    |                     |                       |                      |
| * Tipo de Suspensão<br>* Data de Início:<br>Prazo: | <ul> <li>Informações obrigatórias</li> <li>Suspensão Sobrestamento</li> <li>O6/08/2019</li> <li>Data Fixa</li> <li>Número de Dias</li> <li>Data Fixa</li> </ul> | Tempo Indeterminado | Suspender / Sobrestar | Cancelar             |

Após preencher os campos necessários, clicar em "Suspender/Sobrestar".

Por fim, o sistema gerará a movimentação de "Processo Suspenso", conforme tela abaixo:

| Informações Gerais                                              | Informações A                   | dicionais     | Partes                           | Movimentações                         | Processos Crim     | ninais (2) Eventos (5)                  |
|-----------------------------------------------------------------|---------------------------------|---------------|----------------------------------|---------------------------------------|--------------------|-----------------------------------------|
| Mandados Prisão/Alvará                                          | is Soltura (1)                  | Prazos        |                                  |                                       |                    |                                         |
| Realces 🛉 —                                                     |                                 |               |                                  |                                       |                    |                                         |
| Realçar Movimentos                                              | s de: 📃 Magistra                | do 🛛 📃 Servi  | dor 📃 Ad                         | dvogado 📃 M                           | lembro MP 🛛 📃 De   | fensor 📃 Procurador 🛽                   |
| Ocultar Movimer                                                 | ntos: 📃 Inválidos               | s 📃 Sem       | Arquivo 📃 Ha                     | ab. Provisória                        |                    |                                         |
| - Filtros ① ♠<br>Movimentado F<br>Sequencial(Interva<br>Descriç | Por: Advogad<br>lo): ac<br>;ão: | o 🔲 Defenso   | r Público 🔲 En<br>Data do M      | tidades Remessa 🔲<br>ovimento(Período | ] Magistrado 🔲 Pri | ocurador 🔲 Servidor<br>à 🛛 🗰<br>Filtrar |
| 96 registro(s) encontrad                                        | o(s), exibindo de               | 1 até 96      |                                  |                                       |                    |                                         |
| Seq. 🔻                                                          | Data                            |               |                                  |                                       |                    | Evento                                  |
| 96 06/0                                                         | 18/2019 15:36:20                | A partir de C | <b>SO SUSPENSO</b><br>06/08/2019 |                                       |                    |                                         |

**Obs**<sup>1</sup>**.:** Cumpre esclarecer que a suspensão do processo impede a realização de remessa e o feito suspenso deixará de constar no quantitativo de processos eletrônicos ativos, demonstrado na tela inicial do sistema, até que cesse a suspensão.

**Obs**<sup>2</sup>.: Os feitos suspensos podem ser pesquisados por meio da aba "Processos > Suspensos". Cessada a suspensão indicada, o SEEU gerará movimentação de encerramento desta e o feito constará na aba análise de juntada para que sejam tomadas as providências cabíveis.